# **Softline Ticker** for Windows

Help Index Accelerator Keys Control Box Menu Ticker Setup Dialog Box New Load Font/Size Edit Erase Speed Picture View Clipboard Paste Exiting Ticker Registration / Order Form

# Accelerator keys

When Ticker is the active window and scrolling a message, try the following keystrokes:

| < <b>F1</b> >                            | Accesses Ticker Help.                 |
|------------------------------------------|---------------------------------------|
| <alt> + <spacebar></spacebar></alt>      | Opens the Control Box Menu            |
| Hold < <mark>Alt</mark> > + < <b>O</b> > | Accesses the Ticker Setup Dialog Box. |
| Hold < <mark>Alt</mark> > + < <b>S</b> > | Message scroll Stop/Restart.          |
| Hold <alt> + <r></r></alt>               | Reverse message scroll ON/OFF.        |

# **Control Box Menu**

The Control Box Menu is accessed by either pressing **<Alt>** key and the **<Spacebar>** or clicking the **Left Mouse Button** on the Control Box Menu designator in the upper left hand corner of the Ticker window.

The following commands are available in the Ticker Control Box Menu:

| <u>R</u> estore              | Restores the minimized Ticker window to original size.                                                                   |  |  |  |
|------------------------------|----------------------------------------------------------------------------------------------------|--|--|--|
| <u>M</u> ove                 | Moves the Ticker window onscreen - use the Arrow Keys to reposition the window and press < <b>Enter</b> > key when done. |  |  |  |
| <u>S</u> ize                 | Resizes the Ticker window - use the Arrow Keys to resize the window and press < Enter> key when done.                    |  |  |  |
| Minimize                     | Minimizes the Ticker window. Select <b>Restore</b> to re-establish pre-minimized size.                                   |  |  |  |
| Maximize                     | Maximizes Ticker window to fill the screen.                                                                              |  |  |  |
| <u>C</u> lose                | Exits Ticker.                                                                                                    |  |  |  |
| Switch To                    | Opens the Task List Dialog Box to access another open application.                                                       |  |  |  |
| Ticker Setup                 | Opens the Ticker Setup Dialog Box.                                                                                       |  |  |  |
| Registration                 | Accesses the Registration Information Dialog Box.                                                                        |  |  |  |
| <u>About Softline Ticker</u> | Softline Ticker Copyright notice.                                                                                        |  |  |  |
| Always on Top                | Available only on Windows 3.1 or higher. The Ticker window will always remain in the foreground of any open application. |  |  |  |
| <u>H</u> elp                 | Accesses this Ticker on-line Help file.                                                                                  |  |  |  |

# Accessing the Ticker Setup Dialog Box

Using the **Keyboard**....

1) Press <Alt> key, then the <Spacebar> to open the Control Box Menu.

2) Press <E> to select Ticker Setup.

- 1) Move the cursor into the Ticker window. Notice the cursor changes to "RIGHT MOUSE BUTTON"
- 2) Click the Right Mouse Button!

## **Creating a New Message**

Ticker stores up to 5 different messages; each 450 characters/spaces long. In order to create a new message, you must first **<u>Access the Ticker Setup Dialog Box</u>**, then ....

Using the Keyboard....

1) Press <M> or <Tab> key until the I-bar cursor is flashing in the Message Edit / New Line.

- 2) Press and Hold <Alt> key and press the Down arrow key to select a position (1 5) to store the new message.
- 3) Type your message.
- 4) Press < Enter> key to load your new message.

- 1) Point the cursor to the Edit Line Drop Down Arrow , click Left Mouse Button.
- 2) Select a position (1 5) to store the new message.
- 3) Type your message.
- 4) Point the cursor to **OK**, click **Left Mouse Button** to load your new message.

## Loading a Message

You must first Access the Ticker Setup Dialog Box, then....

Using the **Keyboard**....

- 1) Press <M> or <Tab> until the I-bar cursor is flashing in the Message Edit / New line.
- 2) Use the Up/Down arrow keys to highlight a message.
- 3) Press <Enter> key to load the desired message.

- 1) Point the cursor to the Edit Line Drop Down Arrow, click Left Mouse Button.
- **2)** Select an existing message in position 1 5.
- 3) If neccessary, Edit the Message.
- 4) Point the cursor to OK, click Left Mouse Button to load the desired message.

# Selecting a Font

# This feature is available only in the **<u>REGISTERED VERSION</u>** !

**Note:** Softline Ticker is capable of scrolling your message in various fonts that are resident on your system. However, certain fonts and/or font sizes may "flicker" and/or scroll at a slow speed. This is particularly evident under 1024 x 768 mode with **Truetype** fonts. With the registered version, you will have to test your various fonts with Ticker to find your favorite. The default font for Ticker is the "**System** " font (a **raster** font).

# Editing a Message

Follow the same procedure as in **Loading an Existing Message** to find the message to edit. Use the following keys to move within and edit a message:

| <end> key</end>                                                                                                    | Places I-bar cursor at end of message.                                                                                       |  |  |
|----------------------------------------------------------------------------------------------------|----------------------------------------------------------------------------------------------------|--|--|
| < <b>Home</b> > key                                                                                                    | Places I-bar cursor at beginning of message.                                                                                 |  |  |
| <backspace> key</backspace>                                                                                                    | Erases character to immediate left of I-bar cursor position.                                                                 |  |  |
| < <b>Delete</b> > key                                                                                                    | Erases character to immediate right of I-bar cursor position.                                                                |  |  |
| Right Arrow key                                                                                                    | Moves I-bar one character to the right.                                                                                      |  |  |
| Left Arrow key                                                                                                    | Moves I-bar one character to the left.                                                                                       |  |  |
| <ctrl><shift><rt.arrow< th=""><td>Highlights text one word to the right of the I-bar cursor. Press &lt; Delete &gt; key to erase highlighted text.</td></rt.arrow<></shift></ctrl>             | Highlights text one word to the right of the I-bar cursor. Press < Delete > key to erase highlighted text.                   |  |  |
| Using a <b>Mouse</b>                                                                                                    | Press and Hold the Left Mouse Button and move the I-bar cursor to the right.                                                 |  |  |
| <ctrl><shift><lt arrow<="" th=""><th>&gt; Highlights text one word to the left of the <b>I</b>-bar cursor. Press <b>&gt;Delete</b>&gt; key to erase highlighted text.</th></lt></shift></ctrl> | > Highlights text one word to the left of the <b>I</b> -bar cursor. Press <b>&gt;Delete</b> > key to erase highlighted text. |  |  |
| Using a <b>Mouse</b>                                                                                                    | Press and Hold the Left Mouse Button and move the I-bar cursor to the left.                                                  |  |  |

## **Erasing a Message**

Follow the same procedure as in **Loading an Existing Message** to find the message to erase, then....

Using the Keyboard....

1) Press and Hold <Alt> and type <E>.

- 2) Type a new message.
- 3) Press <Enter> key to load your new message.

- 1) Point the cursor to the Erase Message button, click Left Mouse Button.
- 2) Type a new message.
- 3) Point the cursor to OK, click Left Mouse Button to load your new message.

# **Message Speed**

Message Speed controls the rate at which messages scroll across the Ticker window. Speeds range from slow to fast.

Using the **Keyboard**....

1) Press and Hold <Alt> key and press <S> or <Tab> until the Speed adjustment button is highlighted.

2) Use the Left/Right arrow keys to adjust speed.

3) Press < Enter> to hold your speed adjustment.

Using the Mouse....

1) Point the cursor to a Speed Scroll Arrow, click Left Mouse Button to adjust speed.

2) Point the cursor to OK, click Left Mouse Button to hold your speed adjustment.

# Loading/Viewing a Picture

# This feature is available only in the <u>REGISTERED VERSION</u> !

Ticker is capable of presenting a single bitmap picture, saved in the .BMP format, underneath your scrolling message. Picture files can add meaning and impact to your scrolling message.

# **Clipboard Paste**

Ticker can display the first page of the Windows Clipboard under the scrolling ticker message. Note: Cut or Copied text will <u>NOT</u> retain original format or font.

#### Using the Keyboard...

- 1) Cut or Copy part of a picture file to Clipboard from another application. Note: Try the **<Print Screen>** key to capture the current onscreen image.
- 2) In the <u>Ticker Setup Dialog Box</u>, Press and hold <<u>Alt</u>> key and type <<u>C</u>>.
- 3) Size the Ticker window to "frame" the Clipboard paste.

- **1)** Cut or Copy part of a document or picture file to Clipboard from another application.
- 2) Open the Ticker Setup Dialog Box, point the cursor to the Clipboard button, click Left Mouse Button.
- 3) Size the Ticker window to "frame" the Clipboard paste.

# **Exiting Ticker**

Ticker can be exited by accessing the **Control Box Menu** and selecting **Close**.

Using the Keyboard...

- 1) With a Ticker Message scrolling: Press and Hold <Alt>, then press <F4>.
- 2) Press < Enter> key to save any newly created messages.

- 1) Point the cursor to the Control Box Menu designator (upper left corner of Ticker window), click Left Mouse Button.
- 2) Point the cursor to Close, click Left Mouse Button.
- 3) Point the cursor to the Yes button to save any newly created messages.

# **Registration / Order Form**

To Order: Print or copy this registration / order form. Print your Name and Address below and select the program(s) you wish to order. Enclose this order form and your Check or Money Order (U.S. Funds only) (Visa/MasterCard accepted) payable to Softline, Inc. for the total amount and send to:

| Softline, Inc.<br>Attn: Order Desk<br>15377 N. E. 90th<br>Redmond, WA 98052<br>Phone Orders: Call (206                                                                                                    | Payment<br>) 861-5463 - (Vis                                                                                                    | By: C<br>M<br>V<br>M<br>a/MasterCa | Check (US \$)<br>Money Order (US \$)<br>Visa<br>MasterCard<br>erCard only) |  |
|----------------------------------------------------------------------------------------------------|----------------------------------------------------------------------------------------------------|------------------------------------|----------------------------------------------------------------------------|--|
| Your Name:<br>Company:<br>Street:<br>City:State<br>Visa/Mastercard Number:<br>Expiration Date:/<br>Cardholder Si<br>Your Phone #: ()<br>Where did you get the proc                                                                                                    | Zip Code:<br>Zip Code:<br><br>gnature:<br>                                                                                                    | (Ple                               | ase Print)                                                                 |  |
| Please specify (check or                                                                                                    | ne) 5 1/4" or 3                                                                                                    | <b>1/2" di</b>                     | skettes.                                                                   |  |
| The Software                                                                                                    | Price                                                                                                    | QTY                                | TOTAL                                                                      |  |
| Look and Listen Series<br>(Get 3 Look and Listen p<br>1,2,3<br>A,B,C<br>Colors<br>Shapes<br>Opposites<br>Animals<br>Dinosaurs<br>Picture It With Sound<br>Talking Slideshow<br>Softline Resumé<br>Softline Brochure<br>Softline Brochure<br>Softline World Clock<br>*Softline Ticker<br>Ticker for DOS w/ source<br>Read<br>Single User License<br>Commercial License | \$39.80<br>programs FREE! v<br>\$ 9.95<br>\$ 9.95<br>\$ 9.95<br>\$ 9.95<br>\$ 9.95<br>\$ 9.95<br>\$ 9.95<br>\$ 9.95<br>\$ 9.95<br>\$ 9.95<br>\$ 9.95<br>\$ 9.95<br>\$ 14.95<br>\$ 9.95<br>\$ 14.95<br>\$ 9.95<br>\$ 19.95 | vhen you or<br>                    | rder the Series))                                                          |  |
| per application<br>3 or more applications                                                                                                    | \$99.95<br>\$299.95<br>Subtotal                                                                                                    |                                    |                                                                            |  |
| Washington State reside<br>add 8.2% sales tax (x                                                                                                    | ents<br>.082)                                                                                                    |                                    |                                                                            |  |
| Add Shipping/Handling<br>U.S.A.<br>Canada<br>International                                                                                                    | \$4.00<br>\$6.00<br>\$11.00<br>Offline Inc                                                                                                    | TOTAL                              |                                                                            |  |

See the Ticker Program Group for a description of any products listed above. Upon registering any software, you will receive a manual, removal of any pester screens, the most recent version of the software, and you will be licensed to legally use this software under the terms and conditions of the License Agreement.